# HCD Connect for Local Governments

HCD CONNECT USER PORTAL | Quick Reference Guide

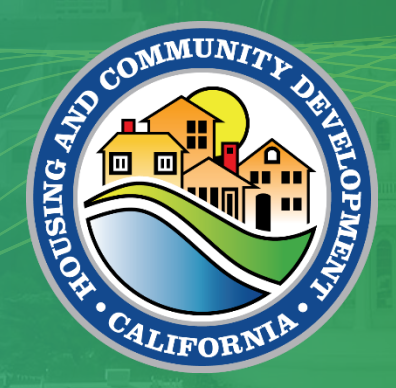

#### **HCD CONNECT**

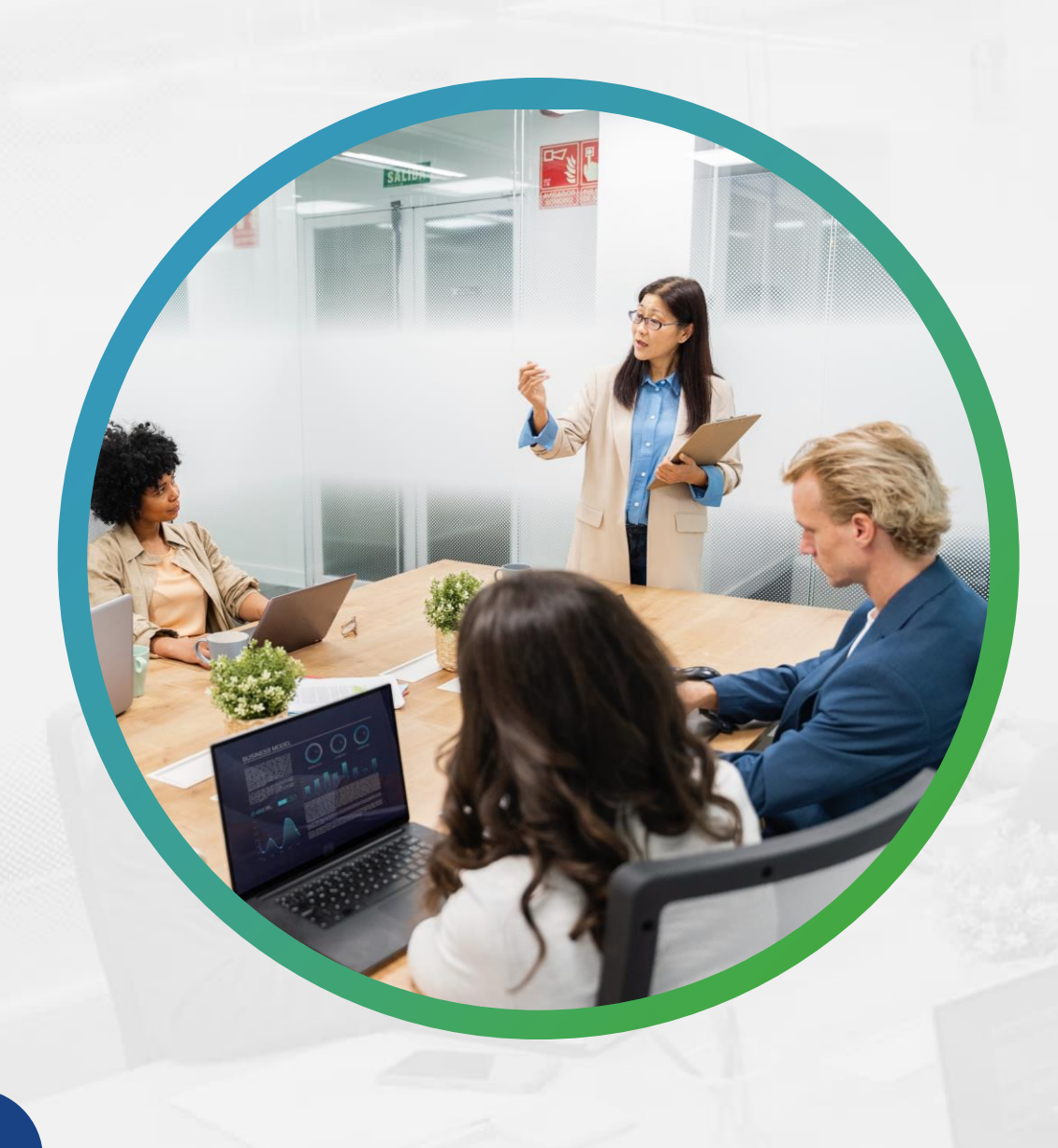

#### Overview

- > Background and Updates to 2024 APR Excel Form
- > The purpose and features of the HCD Connect External User Portal
- > Online portal registration process
- > Adding / removing consultants from Jurisdiction Account
- > Submitting Annual Progress Reports

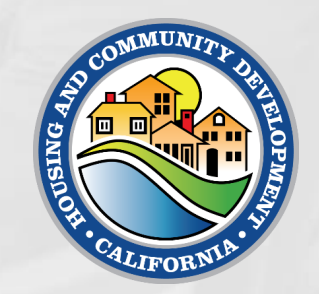

#### **Overview of State Planning**

**Regional Housing Need Determination** 

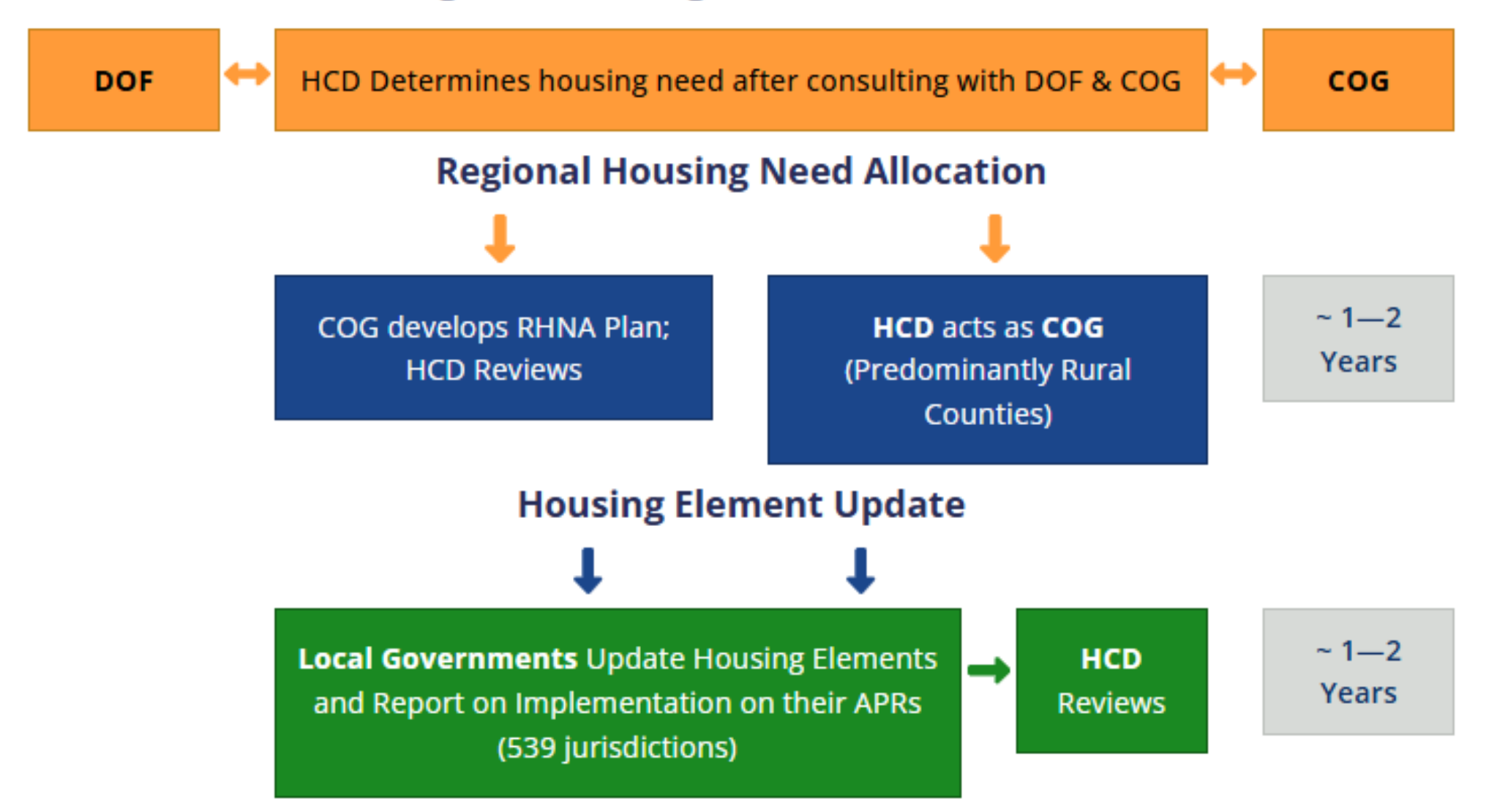

- 1. State law requires every local gov't submit by April 1
- 2. Housing Element programs are required in Table D
- 3. Each report must include information on <u>all</u> housing units in various stages of production. The information includes:
  - 1. Units by structure type
  - 2. Units by affordability
  - 3. Parcel numbers
  - 4. Street Addresses
  - 5. Key Dates
  - 6. Density Bonus
  - 7. Duplexes / Lot splits (SB 9)

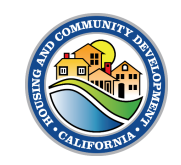

#### Changes to 2024 APR Form

- Streamlined Ministerial Approval Process (SMAP): Updated references from SB 35 to SB 423
- **SB 9 Lot Splits:** Data validators now allow zero units for qualifying projects.
- Enhanced Data Reporting: Updated Table B (homes permitted) data and planning/projection period information
- Table D (applications for housing development) Improvements:
  - Removed the "General Comments" cell
  - Increased the default row count to 200
  - Expanded the character limit in Column D to 10,000

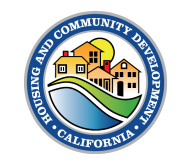

#### APR – Table D: Take Credit for Program Implementation!

- HCD is proactively monitoring approved HEs with a focus on programs that were critical to why the HE was found in substantial compliance
- Submitting a complete and thorough Table D in the APR is important because we'll use the implementation status updates as the starting point for monitoring

|    | А                             |               | В                                 | С                                                                                                    | D                                                                       |
|----|-------------------------------|---------------|-----------------------------------|----------------------------------------------------------------------------------------------------|-------------------------------------------------------------------------|
| 1  |                               |               | ANNUAL E                          | ELEMENT PRO                                                                                                    | GRESS REPORT                                                            |
| 2  |                               |               | Housi                             | ng Element Im                                                                                                    | plementation                                                            |
| 3  |                               |               |                                   |                                                                                                    |                                                                         |
| 4  | Jurisdiction                  |               |                                   | 1                                                                                                    |                                                                         |
| 5  | Reporting Year                |               | 2024                              | (Jan. 1 - Dec. 31)                                                                                                    |                                                                         |
| 7  |                               |               |                                   | Table D                                                                                                    |                                                                         |
| 8  |                               |               | Program Implei                    | mentation Status pure                                                                                                    | suant to GC Section 65583                                               |
|    | Describe progress of all      | programs incl | I<br>uding local efforts to remov | Housing Programs Programs Prog | ress Report<br>s to the maintenance, improvement, and development of ho |
| 9  |                               |               | 2                                 | the housing eleme                                                                                                    | ent.                                                                    |
| 10 | 1                             |               | 2                                 | 3                                                                                                    | 4                                                                       |
| 11 | Name of Program               |               | Objective                         | Timeframe in H.E                                                                                                    | Status of Program Implementation                                        |
| 12 |                               |               |                                   |                                                                                                    |                                                                         |
| 13 | Name of D                     | rogramu List  |                                   |                                                                                                    |                                                                         |
| 14 | the name                      | of the        |                                   |                                                                                                    |                                                                         |
| 15 | program a                     | s described   |                                   |                                                                                                    |                                                                         |
| 17 | in the elen                   | aent          |                                   |                                                                                                    |                                                                         |
| 18 | Character                     | l imit: 2000  |                                   |                                                                                                    |                                                                         |
| 19 |                               | 2000          |                                   |                                                                                                    |                                                                         |
| 20 |                               |               |                                   |                                                                                                    |                                                                         |
| 21 |                               |               |                                   |                                                                                                    |                                                                         |
| 22 |                               |               |                                   |                                                                                                    |                                                                         |
| 23 |                               |               |                                   |                                                                                                    |                                                                         |
| 24 |                               |               |                                   |                                                                                                    |                                                                         |
| 25 |                               |               |                                   |                                                                                                    |                                                                         |
| 20 |                               |               |                                   |                                                                                                    |                                                                         |
| 28 |                               |               |                                   |                                                                                                    |                                                                         |
| 29 |                               |               |                                   |                                                                                                    |                                                                         |
| 30 |                               |               |                                   |                                                                                                    |                                                                         |
|    | <ul> <li>→ … Table</li> </ul> | A2 Table      | B Table C Tal                     | ble D Table E T                                                                                                    | able F   Table F2   (+) : (                                             |

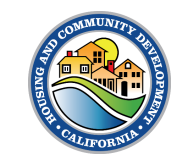

## Tips for Completing Table D

- Programs that include more than one objective should include status for each objective
- Include the status and progress of all programs, even programs due later and actions taken outside of the calendar year 2024
- When a program or objective is complete:
  - Include ordinance/resolution number that was adopted or other relevant documentation (with link, if possible)
  - Provide as much information as possible such as:
    - Number of units
    - Dates of approvals
    - Other information to demonstrate how program was completed

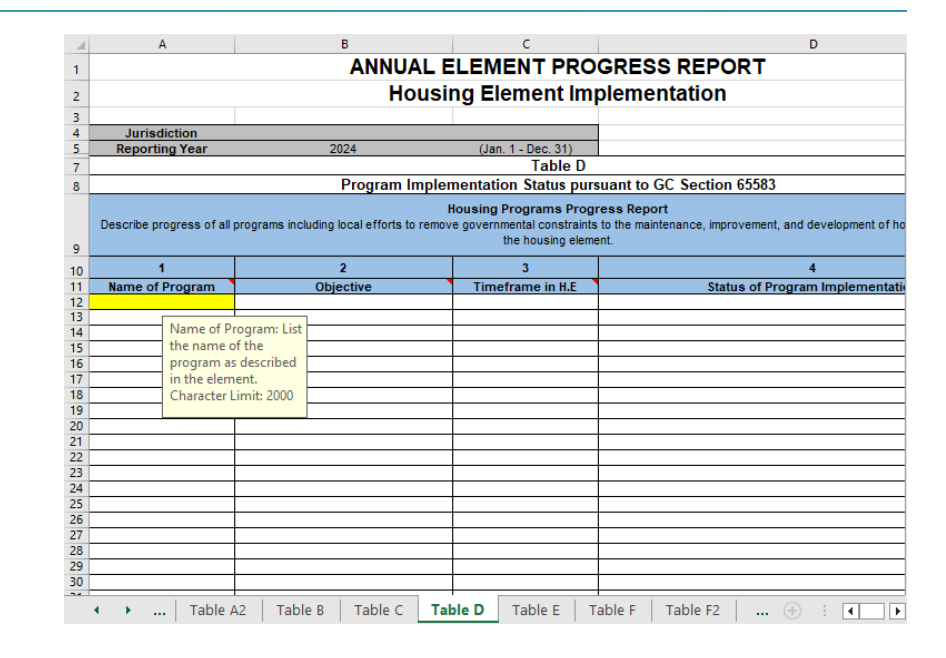

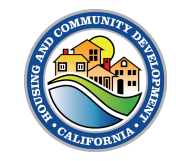

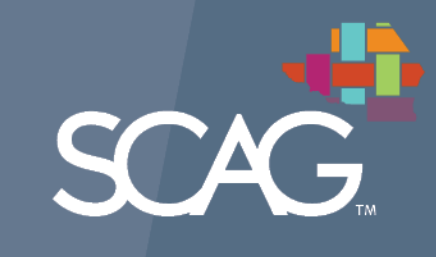

# Toolbox Tuesday: HCD Connect

Toolbox Tuesday

2/25/2025

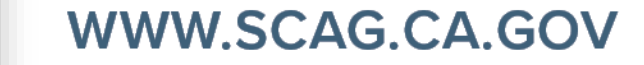

#### Housekeeping

- 1. Meeting length: 1.5 hour
- 2. This meeting is being recorded
- 3. All participant lines will be muted
- 4. At the end, there will be a Q&A session
- 5. If you have a question during the presentation, please type it into the chat box or press the "raise hand" function
- 6. We will log all questions and then voice a selection at the end of the presentation
- 7. Closed captioning can be turned on by clicking "Show captions" on the Zoom ribbon
- 8. A recording of this webinar and the PowerPoint slides will be available on the SCAG website. We will send a link to everyone who has registered after the event
- 9. Please fill out our survey at the end to help us improve future Toolbox Tuesdays!

# How to Register

HCD CONNECT USER PORTAL | Registration Steps

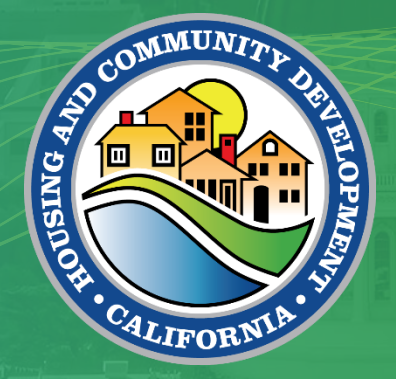

### New User Registration – Create A New Account

You must register before you can use the Portal. To complete the registration, complete the following steps:

- 1. Enter the <u>Portal URL</u> into your web browser. You will see the login screen home page.
- 2. Click Create a New Account.

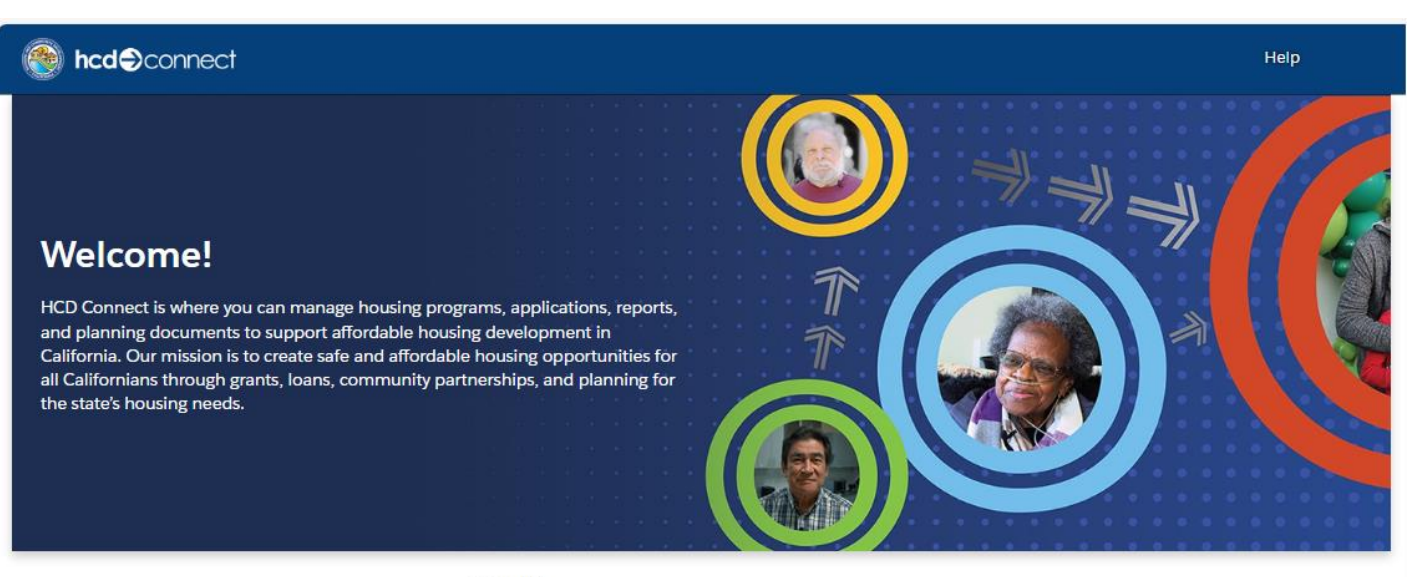

| Username        |                   |   |
|-----------------|-------------------|---|
|                 |                   | 1 |
| Password        |                   |   |
|                 |                   |   |
| Log In          |                   |   |
| Forgot your pas | sword?            |   |
| lot Registered? | Create an account |   |
|                 |                   |   |
|                 |                   | - |

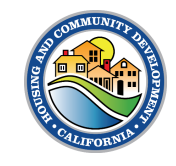

#### New User Registration - Create a New Account

- 3. Enter your First Name, Last Name and Work Email. Then select **Applicant** for Role Type.
- 4. Click Register to continue.

| First Name               |                  |
|--------------------------|------------------|
| }                        |                  |
| Last Name                |                  |
|                          |                  |
| Emall                    |                  |
|                          | **Role Type      |
| Role Type                | Select Role Type |
| Select Role Type 🔻       | Applicant        |
| Register                 | Consultant       |
| Already have an account? |                  |

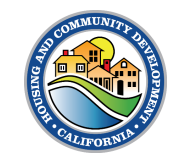

#### New User Registration – Setup Password

- 5. You should receive an email from the system with a link to setup your portal password. If you do not receive this email, please check your Spam folder.
- 6. Click the link in the email that will direct you to the password setup screen to continue your registration.

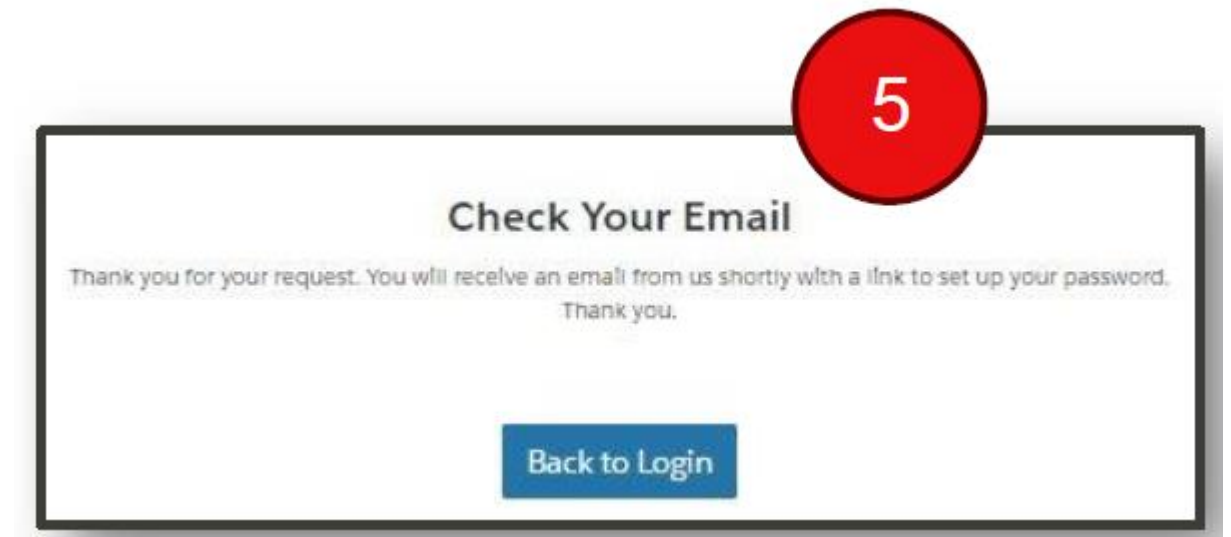

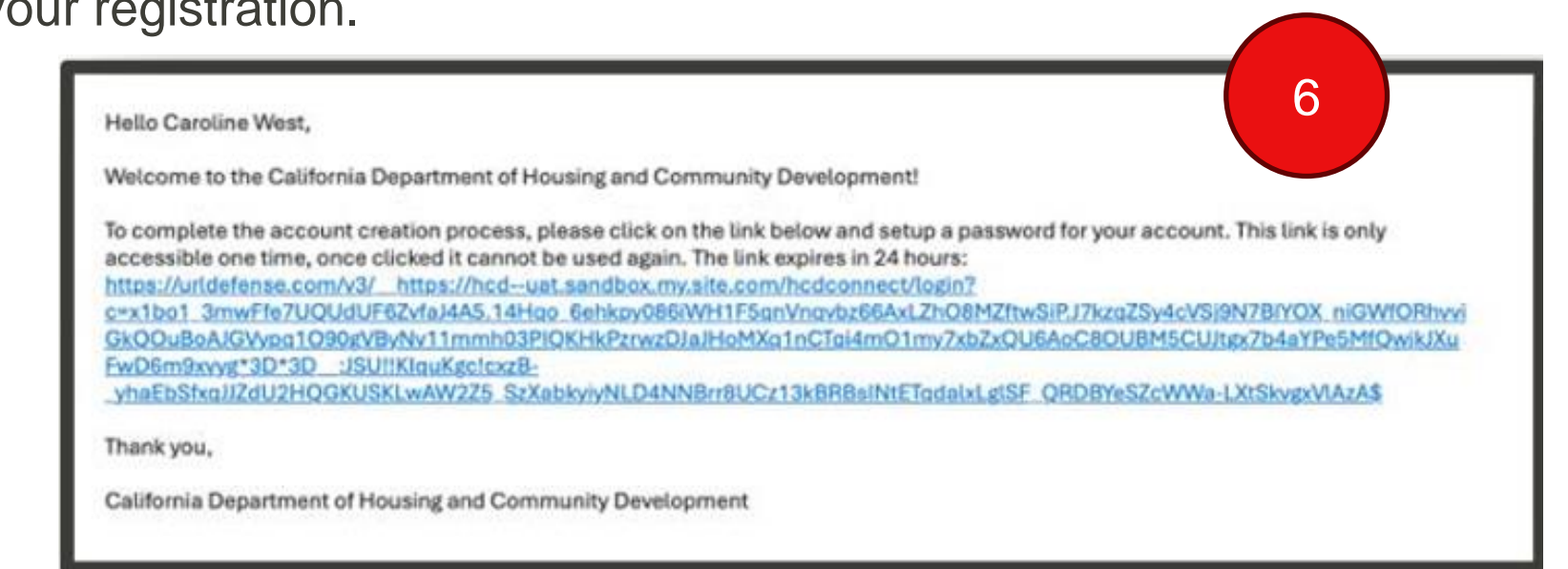

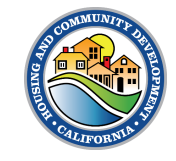

## New User Registration – Setup Password

7. Enter in your desired password.

The password must contain:

- 12 characters
- 1 uppercase letter
- 1 lowercase letter
- 1 number
- 1 special character
- 8. Click **Change Password** to successfully create your password.

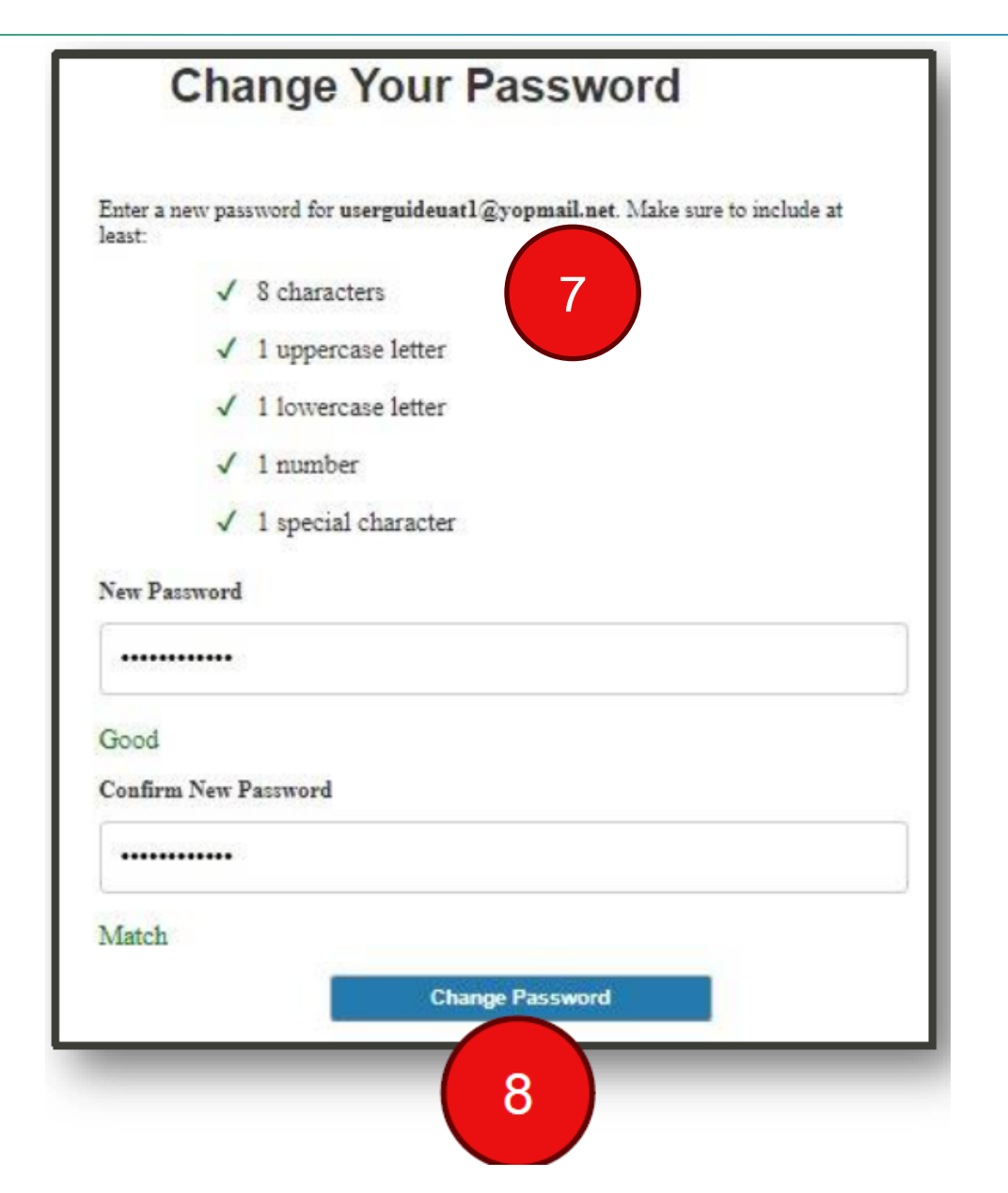

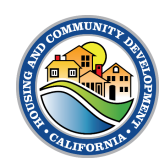

9. Once you have created a password, you will be taken to the Portal's welcome screen. Contact your jurisdiction to be added to its account.

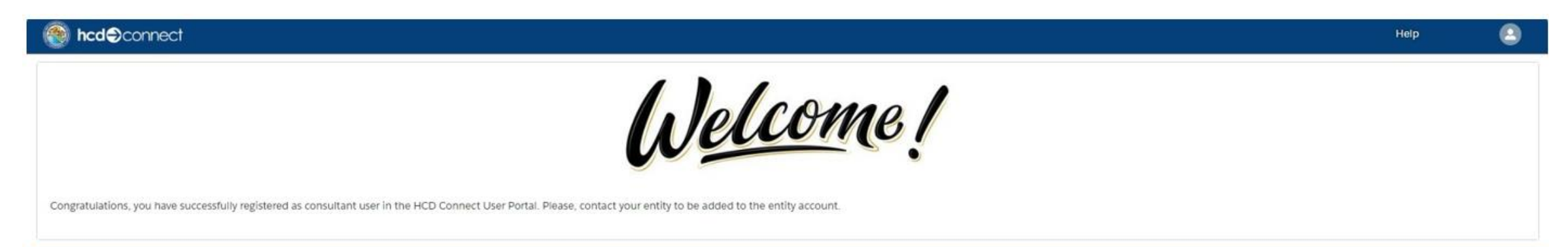

Copyright © 2024 State of California | HCD Website | Conditions of Use | Privacy Policy | Accessibility | Contact Us

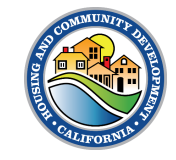

11. Search for the name of the Jurisdiction Account Name and select the appropriate Jurisdiction Account.

12. Click "Next"

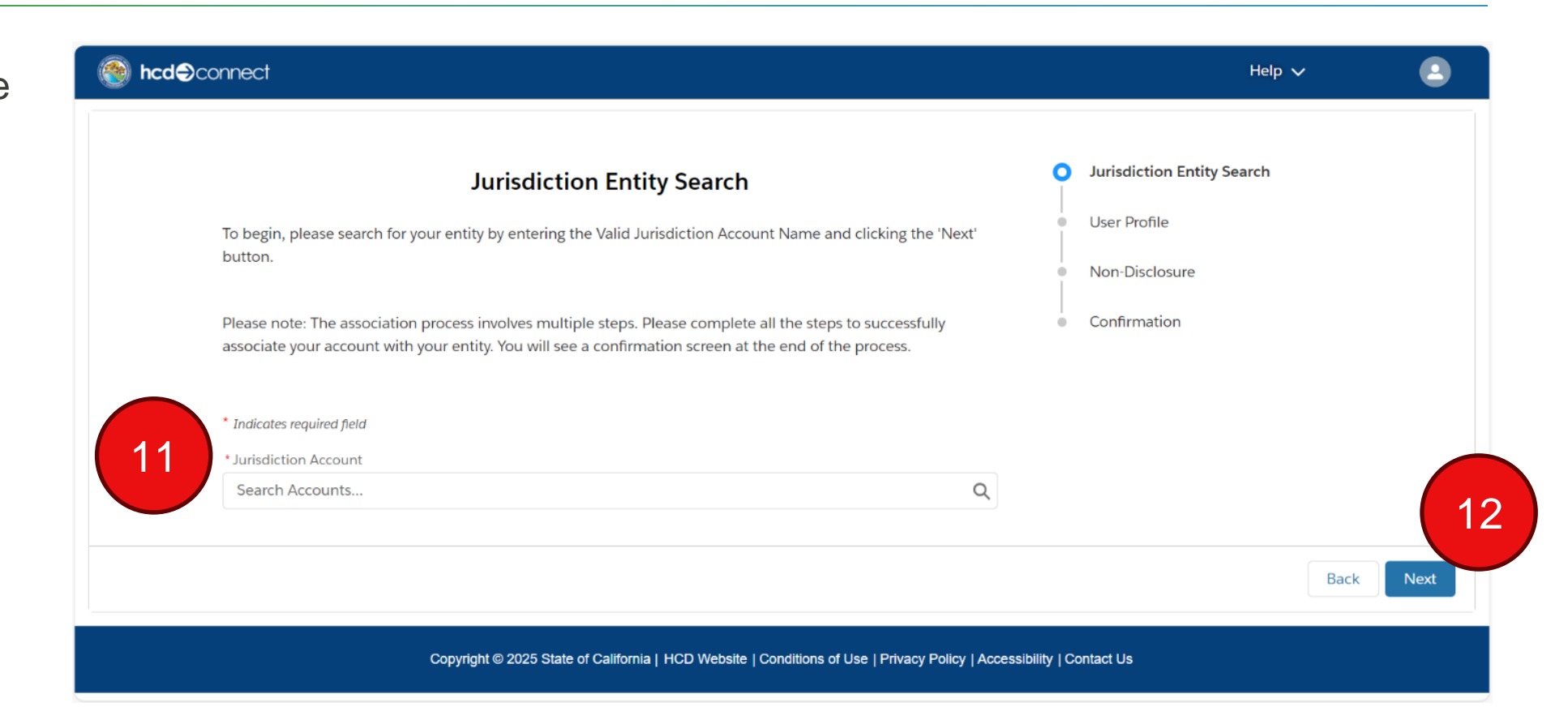

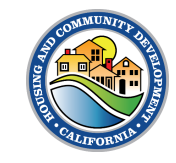

13. Enter required User Profile information.

14. Click Next.

|                                                                                              | User Profile                                                                               |                                    |
|----------------------------------------------------------------------------------------------|--------------------------------------------------------------------------------------------|------------------------------------|
| Please note: The association process involves multiple steps. Please the end of the process. | complete all the steps to successfully associate your account with your entity. You will s | see a confirmation screen at       |
| * Indicates required field                                                                   |                                                                                            |                                    |
| * First Name<br>Nicki10101                                                                   | Physical Address                                                                           |                                    |
| * Last Name                                                                                  | * Physical Street                                                                          | Jurisdiction Entity Search         |
| Mont                                                                                         | 10101 W El Camino                                                                          |                                    |
| Suffix                                                                                       | * Physical City                                                                            | User Profile                       |
| None                                                                                         | Sacramento                                                                                 | <ul> <li>Non-Disclosure</li> </ul> |
| Job Title                                                                                    | * Physical State                                                                           |                                    |
|                                                                                              | California                                                                                 | Confirmation                       |
| * Phone                                                                                      | Physical County                                                                            |                                    |
| 555555555                                                                                    | Sacramento                                                                                 | *<br>*                             |
| *Email                                                                                       | * Physical Zip                                                                             |                                    |
| nicki.monteverde+10101@hcd.ca.gov                                                            | 95833                                                                                      |                                    |
| At least one option must be selected.                                                        | * Physical Country                                                                         |                                    |
| ✓ Submit Planning Documents (Housing Elements/APRs)                                          | United States                                                                              |                                    |
| Grants and Loans                                                                             | Mailing Address                                                                            |                                    |
|                                                                                              |                                                                                            |                                    |
|                                                                                              | Check II maining address is different from physical address                                |                                    |
|                                                                                              |                                                                                            |                                    |

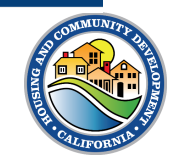

15. Complete the nondisclosure by reading the agreement, clicking the checkbox under "Legal Agreement," and clicking the **Agree** button.

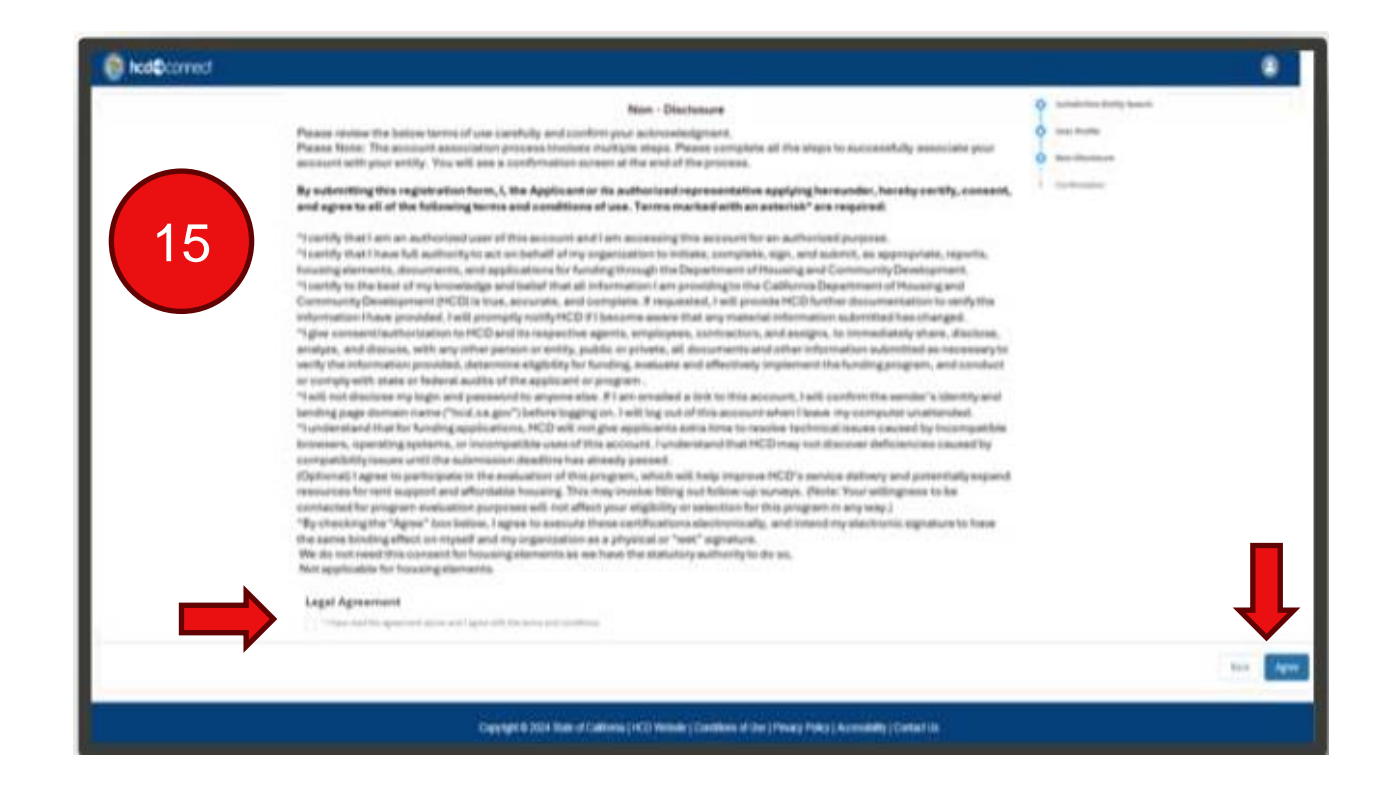

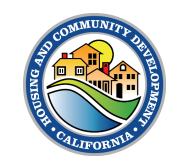

16. At the end, you will see a confirmation screen for your Entity Association request.

#### 17. Click Return to Login.

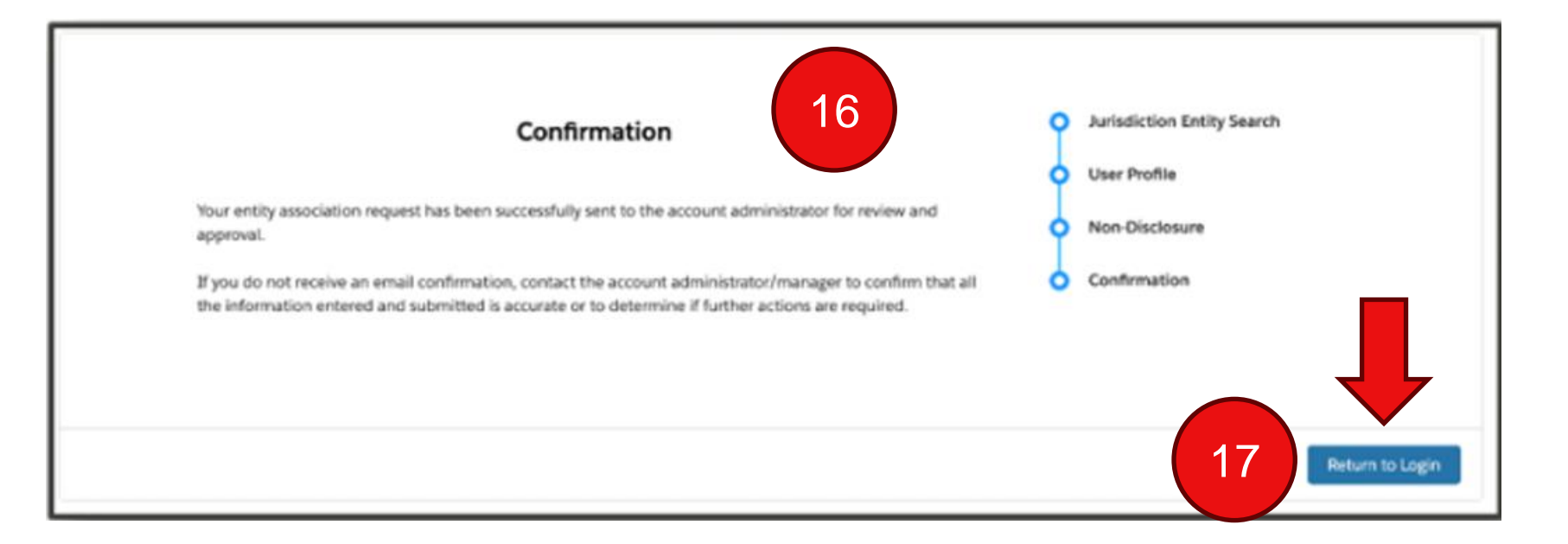

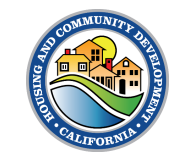

## Receiving Access to a Jurisdiction Account

- Once you have completed registration, if a Primary Account User is already identified on the Account, the Primary Account User will be notified via email about your request. They can then grant access.
- If a Primary User is not already identified, an HCD rep will receive a notification of your request. The rep can then add you as the Primary Account (if applicable) or add you as a secondary user
- Once you are added to the Jurisdiction Account, you will gain access to submit Housing Elements, Annual Progress Reports, and/or Sites Inventories on behalf of the jurisdiction and you can see previous submissions.

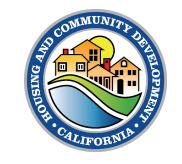

# **Consultant Management**

HCD CONNECT USER PORTAL | Quick Reference Guide

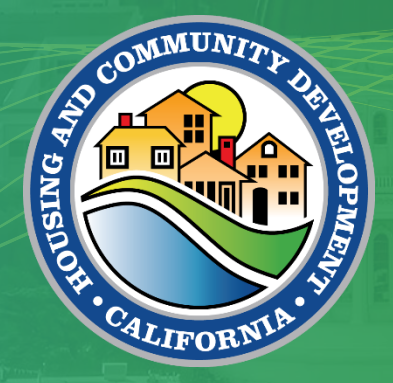

- > If you are looking to bring on a Consultant to submit Housing Elements, Sites Inventory and Annual Progress Reports on behalf of your Jurisdiction, you can add them to your Account within the HCD Connect User Portal.
  - > Follow these steps within this guide to grant them access.

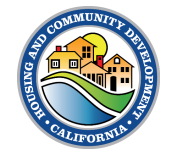

To add a Consultant to your Account, start by navigating to your **Entity Profile.** 

- 1. Click the User icon located on the top right of the screen.
- 2. Click on Entity Profile.

Note: This can only be done by the Primary Account.

|   | ÷ 2             | 1 |
|---|-----------------|---|
|   | User Profile    |   |
| 2 | Entity Profile  |   |
| Τ | Change Password |   |
|   | Log Out         |   |
|   | Printable View  |   |

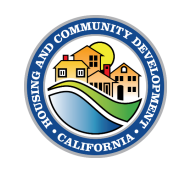

Navigate to the **Consultant Manager** section of the Entity Profile screen.

3. Click Add Consultant

| User Portal Entity Profile                                                                                                    |                                                                                                    |
|----------------------------------------------------------------------------------------------------|----------------------------------------------------------------------------------------------------|
| Primary New Account Approver          Rudy Testing       \$         * Account Type       \$         Jurisdiction       \$         * Entity Type       \$         Jurisdiction       \$         * Entity Name       \$         Rudy Entity Test       \$         * Profit Status       \$         Non Profit       \$ | Tax ID Number   D12345678   UEI Number   UEI Expiration   UEI Status   UEI Status   -None-   Mailing Address   Check If mailing addross is different from physical address |
| Physical Address                                                                                                    | Website                                                                                                    |
| 1529 R St                                                                                                    | S Consultant Manager                                                                                                    |
| Physical City     Sacramento                                                                                                    | Add Consultant<br>Consultant Name ~ 3                                                                                                    |
|                                                                                                    |                                                                                                    |

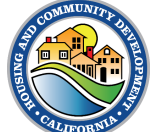

- Type in the Name of the Consultant in the Search Consultant field.
- Select the Consultant's name from the Select Consultant field.

|                     | Add Consultant |            |
|---------------------|----------------|------------|
| Search Consultant   |                |            |
| Select Consultant   |                |            |
| Select a Consultant |                | <b>.</b>   |
|                     |                | Cancel Add |

6. Click Add.

|                                          | Add Consultant | Add Consultant                                           |
|------------------------------------------|----------------|----------------------------------------------------------|
| Search Consultant<br>Christopher         |                | Search Consultant Christopher Extend Consultant          |
| Select Consultant<br>Select a Consultant | -              | Christopher Consultant chris.consultant.1107@yopmail.com |

- You will see the added consultant in the Consultant list.
- 8. Click Next to save.

| hysical Address         | Website                |         |  |
|-------------------------|------------------------|---------|--|
| Physical Street         |                        |         |  |
| 1529 R St               | Consultant Manager     |         |  |
| Physical City           | Add Consultant         |         |  |
| Sacramento              | Consultant Name        | ~       |  |
| Physical State          | Christopher Consultant | Fermove |  |
| California              |                        |         |  |
| Physical County         |                        |         |  |
| Sacramento              | : 7                    |         |  |
| Physical Country        |                        |         |  |
| United States           |                        |         |  |
| Physical Zlp            |                        |         |  |
| 95811                   |                        |         |  |
| Phone                   |                        |         |  |
| 1234567890              |                        |         |  |
| Email                   |                        |         |  |
| idytest2000@yopmail.net |                        |         |  |
|                         |                        |         |  |
|                         |                        |         |  |
|                         |                        |         |  |
|                         |                        |         |  |

- The consultant will now have access to submit Housing Elements, APRs, and/or Sites Inventories. They can also access previous submissions.
- Please contact the consultant once they have been added to confirm access.

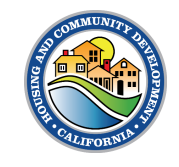

## Removing Consultant(s)

- 1. Click on the red **Remove** button next to the name of the consultant you want to remove.
- 2. You will receive a notification that the consultant was removed successfully. The consultant will no longer have access to your Jurisdiction Account

| Physical Address  |      |   |                            | Wabsite                |         |          |          |
|-------------------|------|---|----------------------------|------------------------|---------|----------|----------|
| * Physical Street |      |   |                            |                        |         |          |          |
| 1529 R St         |      |   |                            | 🖪 Consultant Mar       | hager   |          |          |
| * Physical City   |      |   |                            | Add Consultant         | _       |          |          |
| Sacramento        |      |   |                            | Consultant Name        |         | × (      |          |
| * Physical State  |      |   |                            | Christopher Consultant |         | Remarka  |          |
| California        |      |   |                            | -                      |         |          |          |
|                   |      |   |                            |                        |         |          |          |
|                   |      |   |                            | _                      |         |          |          |
|                   | Home |   | Success                    |                        | V a ets | My Tasks |          |
|                   |      | 2 | Consultant removed success | nany                   |         |          |          |
| * Entity Type     |      |   |                            |                        |         |          | <b>#</b> |
|                   |      |   | •                          | UEI Status             |         |          |          |
| Entity Name       |      |   |                            | None                   |         |          | \$       |
| nasy strong test  |      |   |                            | Mailing Address        |         |          |          |

# Tasks

HCD CONNECT USER PORTAL | Quick Reference Guide

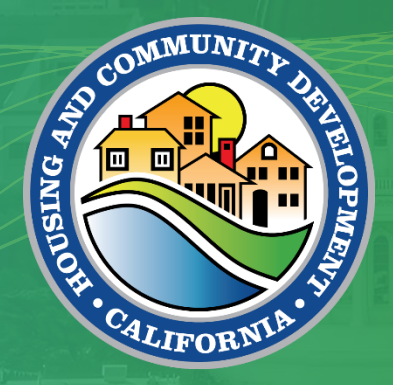

## My Tasks

- 1. To view and update existing tasks assigned to you by HCD staff, navigate to the **My Tasks** tab
- 2. To view tasks assigned to you, use List Views and All Tasks Assigned To Me

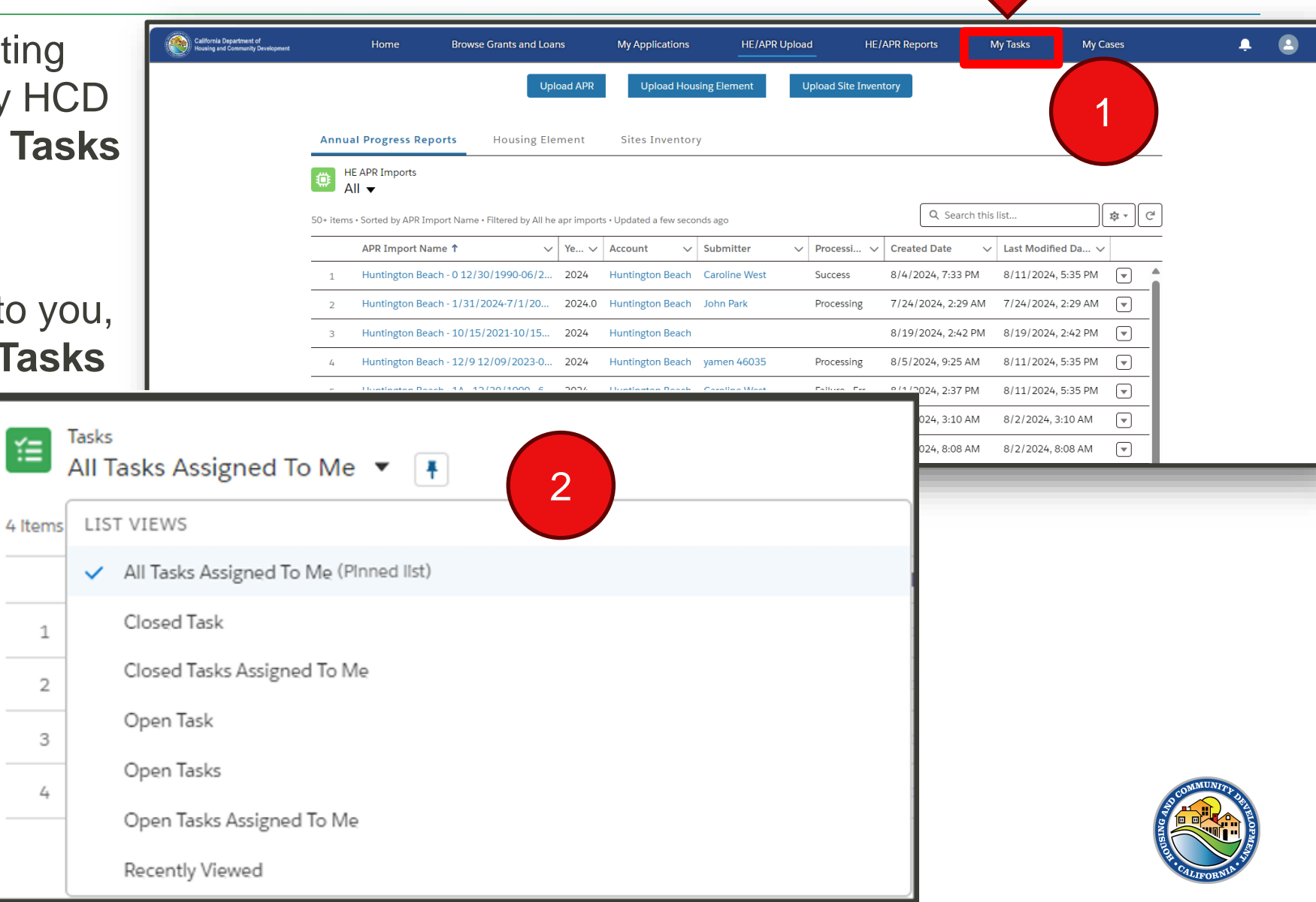

#### Task Details

| 😵 hcd@connect                                                                                                    | Browse Grants and Loans                                               | My Applications | My Awards Message G                                | ~ • •          |
|----------------------------------------------------------------------------------------------------|-----------------------------------------------------------------------|-----------------|----------------------------------------------------|----------------|
| Email: Your Housing Element has t                                                                                                    | been successfully submit                                              | tted            |                                                    | Mark Complete  |
| Task Record Type Related To Action Plan JurOrg/ccount - 9/17/2                                                                                                    | 024 - 10/11/2024                                                      |                 |                                                    |                |
| View task                                                                                                    | details                                                               |                 |                                                    | Related        |
| Task Information Surpert Email: Your Housing Element has been successfully s Due Date                                                                                                    | ubmitted                                                              | /               | Priorty<br>Normal<br>Status                        | View/Add Files |
| 9/25/2026<br>Comments<br>To: rudyter2000@yopmeil.net<br>CC:<br>BCC:                                                                                                    |                                                                       | 1               | Complete<br>Name<br>Rudy Testing Jr                | Cr drop Nies   |
| Subject: Your Housing Element has been successfully<br>Body<br>Deer Budy Testing,<br>Your Housing Element has been successfully submitt<br>If you require any assistance or have any questions, p<br>HousingElement-Officience or have any questions, p<br>HousingElement-Officience or have any questions, p | submitted<br>ed to HCD.<br>fease email HCD at<br>mmunity Development. |                 |                                                    |                |
| Task Assignment     Assigned to     Budy Testing                                                                                                    |                                                                       | /               | Painted To<br>JarOrg/Account - 9/17/2024 - 10/11/  |                |
| ✓ Reminder<br>Reminder Set<br>No reminder is set                                                                                                    |                                                                       |                 |                                                    |                |
| ✓ System Information                                                                                                    |                                                                       |                 |                                                    | -              |
| Costed By<br>Budy Testing, 9/25/2024, 3:30 PM                                                                                                    |                                                                       |                 | Left Wolfhed By<br>Budy Testing, 9125/2024, 3:30 P |                |

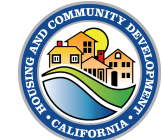

## Portal Notifications

- 1. The Bell icon at the top of the page shows all your notifications. This is where you can also see any updates and tasks assigned to you.
- 2. To see more details, just click on any of the notification items.
- 3. You can also mark a notification item as read.

| Notif | îcations                                                                      | Mark all as read                                    | × |
|-------|-------------------------------------------------------------------------------|-----------------------------------------------------|---|
| 1     | Alex Morgan (HPD Staff)<br>Housing Element - Supple<br>Aug 5, 2024, 4:25 PM   | assigned you a task<br>mental Documentation needed  | Î |
| -     | Tom Jones (Super User) :<br>Housing Element - Provide<br>Aug 4, 2024, 2:10 PM | assigned you a task<br>e supplemental documentation |   |
| 1     | HETS APR Super User ass<br>Housing Element<br>Aug 2, 2024, 7:47 AM            | igned you a task                                    |   |
|       | HETS APR Super User ass<br>Site Inventory<br>Aug 1, 2024, 2:26 AM             | igned you a task                                    | - |
| 2     | HETS APR Super User ass<br>Annual Progress Report<br>Aug 1, 2024, 2:16 AM     | igned you a task                                    |   |

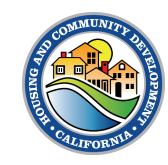

# Annual Progress Reports Submission

HCD CONNECT USER PORTAL | Quick Reference Guide

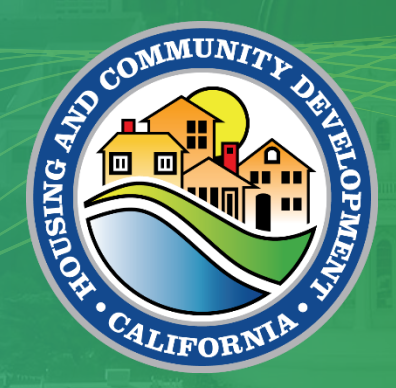

## Submitting APR

1. From the **HE/APR Upload** tab, click the **Upload APR** button.

| nia Department of<br>and Community Development |          | Home                   | Browse Grants and .         |               | My Applications         | HE/APR Uploa   | d HE//             | APR Reports        | My Tasks         | My Cases |   | ÷ |
|------------------------------------------------|----------|------------------------|-----------------------------|---------------|-------------------------|----------------|--------------------|--------------------|------------------|----------|---|---|
|                                                |          |                        | U                           | pload APR     | Upload Hou              | sing Element l | Jpload Site Invent | tory               |                  |          |   |   |
|                                                | Annu     | al Progress Repo       | rts Housing E               | lement        | Sites Inventor          | у              |                    |                    |                  |          |   |   |
|                                                |          | IE APR Imports         |                             |               |                         |                |                    |                    |                  |          | - |   |
|                                                | 50+ item | s • Sorted by APR Impo | rt Name • Filtered by All h | ie apr import | ts • Updated a few seco | nds ago        |                    | Q Search this      | s list           | tá . C   | ] |   |
|                                                |          | APR Import Name        | e 🕇 🔹 🔨                     | ✓ Ye ✓        | Account 🗸               | Submitter 🗸    | Processi 🗸         | Created Date 🗸     | Last Modified Da | i V      | - |   |
|                                                | 1        | Huntington Beach       | - 0 12/30/1990-06/2.        | . 2024        | Huntington Beach        | Caroline West  | Success            | 8/4/2024, 7:33 PM  | 8/11/2024, 5:35  | PM 💌     |   |   |
|                                                | 2        | Huntington Beach       | - 1/31/2024-7/1/20          | 2024.0        | Huntington Beach        | John Park      | Processing         | 7/24/2024, 2:29 AM | 7/24/2024, 2:29  | AM 💌     |   |   |
|                                                | 3        | Huntington Beach       | - 10/15/2021-10/15          | 2024          | Huntington Beach        |                |                    | 8/19/2024, 2:42 PM | 8/19/2024, 2:42  | PM 💌     |   |   |
|                                                | 4        | Huntington Beach       | - 12/9 12/09/2023-0.        | . 2024        | Huntington Beach        | yamen 46035    | Processing         | 8/5/2024, 9:25 AM  | 8/11/2024, 5:35  | PM 💌     |   |   |
|                                                | 5        | Huntington Beach       | - 1A - 12/30/1990 - 6.      | . 2024        | Huntington Beach        | Caroline West  | Failure - Err      | 8/1/2024, 2:37 PM  | 8/11/2024, 5:35  | PM 💌     |   |   |
|                                                | 6        | Huntington Beach       | - 1A - 12/30/1990 - 6.      | . 2024        | Huntington Beach        |                |                    | 8/2/2024, 3:10 AM  | 8/2/2024, 3:10 A | AM 💌     |   |   |
|                                                |          |                        |                             |               |                         |                |                    |                    |                  |          |   |   |

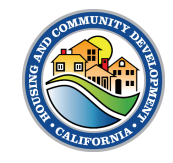

2. Select appropriate **Jurisdiction** and **year.** 

3. Click Next.

| HE APR Upload                          |                |        |
|----------------------------------------|----------------|--------|
| *Jurisdiction<br>Select Jurisdiction Q | • Year<br>2024 |        |
| Alameda                                | ]              |        |
| Alameda County                         |                | Next   |
| Huntington Beach                       |                |        |
|                                        |                | Cancel |

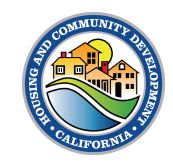

## Submitting APR

4. Select the appropriate planning period(s).

5. Click Next.

| HE APR Upload         |
|-----------------------|
| Period 1              |
| ٩                     |
| 10/15/2021-10/15/2029 |
| Previous Next         |
|                       |
| Cancel                |

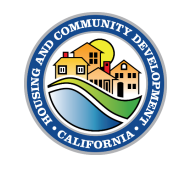

## Submitting APR

| 6. Click <b>Upload Files</b> of drag and drop.                        | HE APR Upload<br>Files for Huntington Beach - 6L 10/14/2021-10/14/2<br>Upload<br>① Upload Files Or drop files |                                              |                   |
|-----------------------------------------------------------------------|----------------------------------------------------------------------------------------------------|----------------------------------------------|-------------------|
| 7. Once the green chec<br>appears, click <b>Done.</b>                 | k                                                                                                    | Previous Submit<br>Cancel                    |                   |
| 8. Click <b>Submit</b> .                                              |                                                                                                    | Upload Files                                 |                   |
| HE APR Upload                                                         |                                                                                                    | HuntingtonBeach_APR_2023_PASS.xlsm<br>1.4 MB | Ø                 |
| Files for Huntington Beach - 6<br>[HuntingtonBeach_APR_2023<br>Upload | <u>- 10/14/2021-10/14/2</u><br>PASS.xlsm]                                                                     | 1 of 1 file uploaded                         | Done              |
| t Upload Files Or dro                                                 | files<br>Previous Submit<br>Cancel                                                                            |                                              | South MUNICIPE OF |

9. You'll receive notification that file is processing.

10. Click Finish.

| Finish |
|--------|
|        |
| Cancel |
|        |

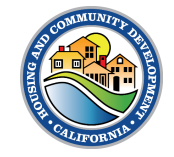

#### **APR Submission Email**

> You will receive an **email notification** that the file is currently being processed.

| Subject: Your file is being processed                                                                                                    | Email sample   |
|----------------------------------------------------------------------------------------------------|----------------|
|                                                                                                    |                |
| Dear [User],                                                                                                    |                |
|                                                                                                    |                |
| Your file has been uploaded and is now being processed. This may take a few moments. You notification once the validation process is complete. | will receive a |
| Thank you,                                                                                                    |                |
| California Department of Housing and Community Development                                                                                     |                |
|                                                                                                    |                |
|                                                                                                    |                |

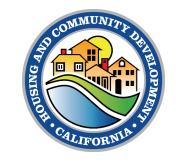

#### **APR Submission Email**

- > You will be redirected to the HE APR Import record page where you can see the details of the file uploaded in the **Details** tab.
  - > The Processing Status indicates that the file is processing, and it takes up to 10 minutes for the system to process the file for all validations.

| HE APR Import<br>Huntington Beach - 6L 10/14/2021-10/14/2 |                                                   |
|-----------------------------------------------------------|---------------------------------------------------|
| Detail                                                    |                                                   |
| ✓ Processing Details                                      |                                                   |
| APR Import Name Huntington Beach - 6L 10/14/2021-10/14/2  | Submitted File HuntingtonBeach_APR_2023_PASS.xlsm |
| Submitter Subn Park                                       | Error File                                        |
| Processing Status Processing                              |                                                   |
| APR Import                                                |                                                   |
| ✓ Import Detail                                           |                                                   |
| File Name                                                 | Year                                              |
| [HuntingtonBeach_APR_2023_PASS.xlsm]                      | 2024                                              |
|                                                           | Last Modified By                                  |
|                                                           | John Park, 8/11/2024, 5:26 PM                     |
| Conditions of Use   Privacy Policy                        | Accessibility Policy   Contact Us                 |
| Copyright © 2024                                          | State of California                               |

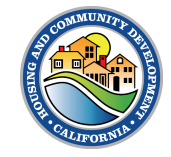

#### APR Error Email

- If there is an error with your APR, you will receive an email notification that will prompt you to navigate to the APR Import record and view the APR Error File.
- On that Import record, you can see that the processing status is now Failure – Errors and there is a URL link in the Error File that can be opened and downloaded to view.

Dear Kevan Rolfness,

Your Annual Progress Report encountered errors during processing that needs your attention. To review the specific errors and make necessary corrections, please access the error file available in the portal using the link below.

Link to Error File <u>https://hcd--</u> uat.sandbox.my.salesforce.com/sfc/servlet.shepherd/version/download/068cp000001C4DIAAK?operationContext=S1 [hcd---uat.sandbox.my.salesforce.com].

If you require any assistance or have any questions, please email HCD at APR@hcd.ca.gov.

Thank you,

California Department of Housing and Community Development

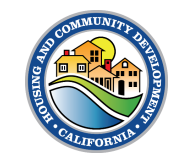

#### **APR Error Email**

| Related Details         |                                           |                            |                    |          |
|-------------------------|-------------------------------------------|----------------------------|--------------------|----------|
| ✓ Processing Details    |                                           |                            |                    |          |
| Processing Status       |                                           | <br>Submitter              |                    |          |
| APR Import              |                                           | <br>Submitted File         | , di               |          |
|                         |                                           | Processing Response        |                    |          |
|                         |                                           | Error File                 |                    |          |
| ✓ Review Details        |                                           |                            |                    |          |
| Primary Reviewer        |                                           | <br>Senior Reviewer        |                    |          |
| Primary Reviewer Commen | its:                                      | <br>Senior Review Comments |                    | Ń        |
| Primary Review Date     |                                           | <br>Senior Review Date     |                    | 1        |
| ∨ Import Detail         |                                           |                            |                    |          |
| Account                 |                                           | <br>Year                   | 2023               |          |
| Email                   |                                           | <br>Import Status Desc     | Success            | , di     |
| File Name               |                                           | <br>Owner                  | DataIntegration SA | <u>È</u> |
| APR Import Name         | a2qcs00001bYqW                            |                            |                    |          |
| Created By              | A SANCHEZ, 3/28/2024, 1:14 PM             |                            |                    |          |
| Last Modified By        | 🐱 DataIntegration SA, 10/31/2024, 4:42 PM |                            |                    |          |

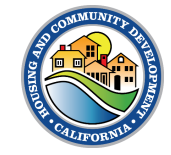

#### HE/APR Upload Tab – Annual Progress Reports List View

- Click on any of the hyperlinks under HE APR Import column to open previous submissions of APR records.
- 2. Use the **search bar** to search for a previous submission.

|                              | Upload                             | d APR      | Upload Hous        | ing Element   | Uplo | ad Site Invent | ory        |             |                 |        |   |
|------------------------------|------------------------------------|------------|--------------------|---------------|------|----------------|------------|-------------|-----------------|--------|---|
| Annual Progress Re           | ports Housing Elem                 | ent        | Sites Inventor     | /             |      |                |            |             |                 |        |   |
| HE APR Imports               |                                    |            |                    |               |      |                |            |             |                 |        | _ |
| 50+ items • Sorted by APR In | nport Name • Filtered by All he ap | or imports | Updated a few seco | nds ago       |      |                | Q          | Search this | list            | \$ • C | ň |
| APR Import Na                | ame↑ ✓ Y                           | Ye ∨       | Account V          | Submitter     | ~ Pi | ocessi 🗸       | Created Da | nte 🗸       | Last Modified D | a V    | _ |
| 1 Huntington Bea             | ach - 0 12/30/1990-06/2 2          | 2024       | Huntington Beach   | Caroline West | Su   | uccess         | 8/4/2024,  | 7:33 PM     | 8/11/2024, 5:35 | 5 PM 💌 | • |
| 2 Huntington Be              | ach - 1/31/2024-7/1/20 2           | 2024.0     | Huntington Beach   | John Park     | Pi   | ocessing       | 7/24/2024  | , 2:29 AM   | 7/24/2024, 2:29 | 9 AM 💌 |   |
| 3 Huntington Be              | ach - 10/15/2021-10/15 2           | 2024       | Huntington Beach   |               |      |                | 8/19/2024  | , 2:42 PM   | 8/19/2024, 2:42 | 2 PM 💌 |   |
| 4 Huntington Bea             | ach - 12/9 12/09/2023-0 2          | 2024       | Huntington Beach   | yamen 46035   | Pr   | ocessing       | 8/5/2024,  | 9:25 AM     | 8/11/2024, 5:35 | 5 PM 💌 |   |
| 5 Huntington Be              | ach - 1A - 12/30/1990 - 6 2        | 2024       | Huntington Beach   | Caroline West | Fa   | ilure - Err    | 8/1/2024,  | 2:37 PM     | 8/11/2024, 5:35 | 5 PM 💌 |   |
| 6 Huntington Bea             | ach - 1A - 12/30/1990 - 6 2        | 2024       | Huntington Beach   |               |      |                | 8/2/2024,  | 3:10 AM     | 8/2/2024, 3:10  | AM 💌   |   |
| 7 Huntington Be              | ach - 14 - 12/30/1990 - 6          | 2024       | Huntington Beach   |               |      |                | 8/2/2024.  | 8:08 AM     | 8/2/2024, 8:08  | AM 💌   |   |

- > A **list view** displays items in a vertical format, allowing you to quickly see and scroll through information.
- You can select between the All or Recently Viewed list view to curate a suitable view of APR records.

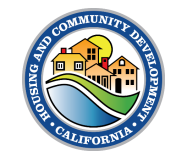

# Thank you!

HCD CONNECT USER PORTAL |

For questions and concerns about our new system, please email HCDConnectHPD@hcd.ca.gov

You may still submit APRs to HCD by emailing your APR to apr@hcd.ca.gov

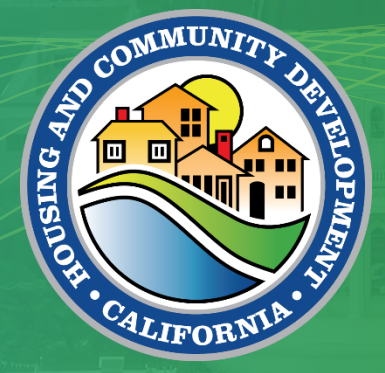

# Tell us how we did!

Take a quick 2-minute survey to help us improve future Toolbox Tuesdays!

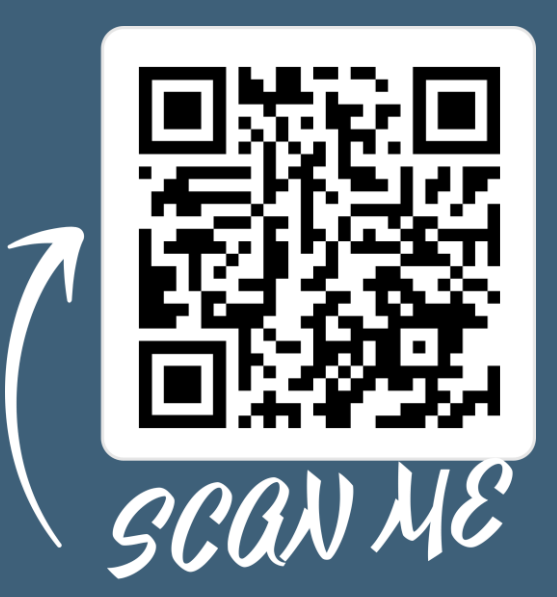